# USER MANUAL e-ROAD PERMIT

## DEPARTMENT OF COMMERCIAL TAXES JHARKHAND

## Process Flow of e-Road Permit.

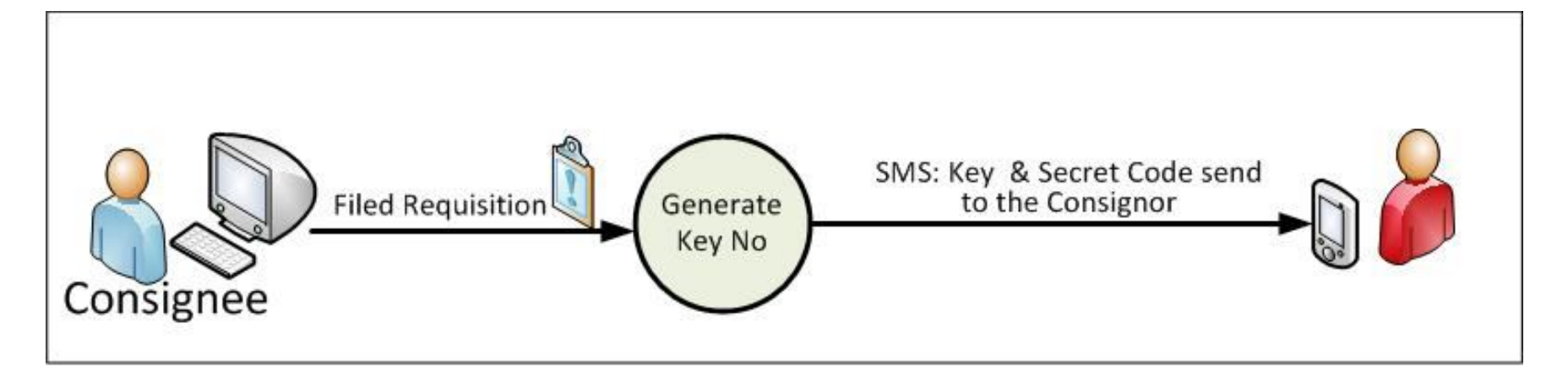

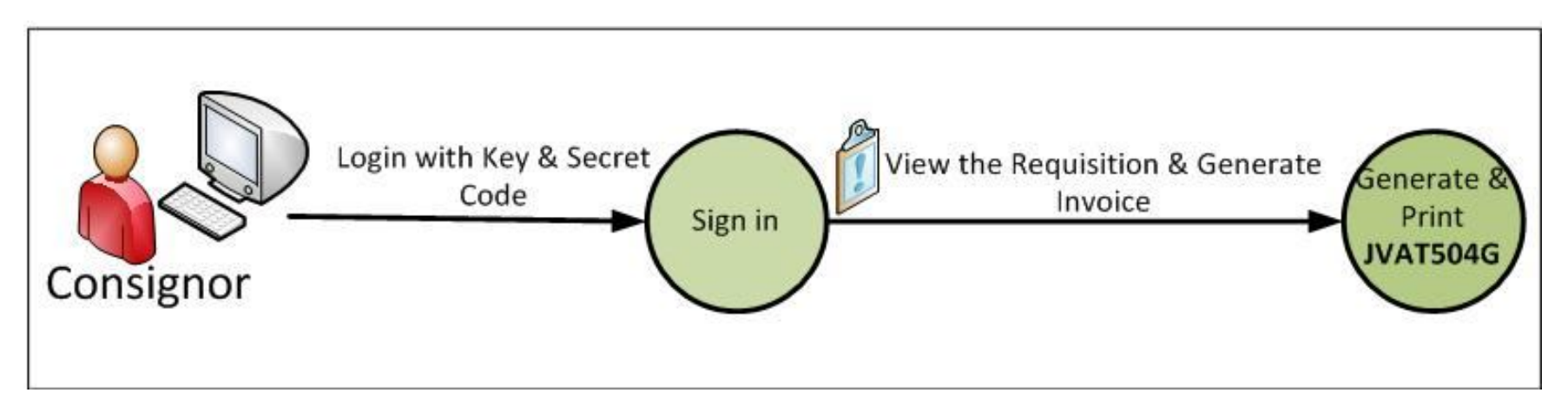

## e-Road Permit Management- Guideline for Users

- e-Form Management is a facility available for the dealers in the e-services portal for online requisition and issuance of e-Road Permit under Jharkhand VAT Act & Central Sales Tax(CST) Act.
- This facility is available to the dealers registered under various Acts such as the Value Added Tax (VAT), the Central Sales Tax (CST).
- Initially the importing registered dealer (consignee) will have to input his VAT TIN No. and the name, address and VAT TIN No. of the dealer from whom he wants to purchase.
- On submission of the above information, a unique Road Permit key will be generated and automatically the key and secret code (for login) will be sent to consignor 's mobile no via SMS.
- The Consignor will login and he has to enter the details of dispatch of goods, invoice no, invoice date and Transporter details, expected date of delivery and Print e-Road Permit (JVAT 504 G).
- The Print copy of [JVAT 504 G] will form a complete Road Permit. The transporter / driver should possess such a Road Permit before entering the territory of Jharkhand.

## The highlights of the new system are as under:-

- The Road Permit obtainable through the new system is known as Form 504G.
- In the system the registered dealer willing to import goods has to generate the Road Permit electronically through the Jharkhand Commercial tax website.
- If Consignee don't check from the expected date of delivery that 'Consignment Received' within seven days then it automatic converts it into as 'consignment received'
- For any assistance, dealer may contact the help-desk of the Jharkhand commercial taxes department (3rd floor, Project Building , Dhurwa, Ranchi-834004 Jharkhand or call 0651-2405185, IP. 11580).
- Please follow the User-Manual carefully for generation of the e-Road Permit.

## **Steps for generating e-Road Permit:**

- Go to <u>www.jharkhandcomtax.gov.in</u>
- Click on Dealer Portal (e-Returns) link.
- The registered dealer will enter TIN and password for login.
- Select e-Road Permit.
- E-Road Permit data entry screen gets displayed.
- Other dealer TIN : Enter TIN of the Consignor. If the Consignor is an unregistered dealer, then it should be checked on unregistered dealer.
- Other dealer Name : Enter Consignor name .
- > Other dealer Address: Enter Consignor address
- > Place From which consigned : Enter the place from which the goods are consigned.
- > Place To which consigned : : Enter the place to which the goods are consigned.
- > Click on button 'Save & Next' a unique Road Permit No will be generated .
- Requisition Details: Enter Invoice details to be filled in against the Road Permit No. are Goods Name, Quantity, Price, No. of packages and Total Amount.
- Click on "Submit" button to send the Road Permit for approval by Consignor.

## Consignor End

- Consignor will login with e-Road Permit number and secret code as send on consignor's mobile.
- Dispatch of goods: Enter expected Date and Shipping Date.
- Invoice Date (ddmmyyyy) : Enter date in ddmmyyyy format only (Example: Enter date as 01/01/2012).
- Transporter details: Enter Transporter details like mode of transport, Possible Entry Location in Jharkhand(select district) etc.
- If the details entered are correct then click 'Submit'.
- Click the button 'Print' to get automatically e-Road Permit copy (JVAT 504 G).

#### Steps for generating e-Road Permit (with screen shot):

Visit the website: www.jharkhandcomtax.gov.in. Below is the front page of the portal. Click on Dealer Portal (e-Returns) link

| Major Source Of Ta<br>Mines, Minerals, Iron & Coa                                                                                                    | ax Revenue<br>al Industries                                                                                                    |                                                                                                    |                                                                                                    |                                                                                             |                                                                                                    |
|----------------------------------------------------------------------------------------------------|----------------------------------------------------------------------------------------------------|----------------------------------------------------------------------------------------------------|----------------------------------------------------------------------------------------------------|---------------------------------------------------------------------------------------------|----------------------------------------------------------------------------------------------------|
| Pay Tax   Help the State to                                                                                                    | Prosper                                                                                                    |                                                                                                    | LPDESK Ph:0                                                                                                    | 651-2405185<br>h: 11580   Call                                                              | Email:itsupport.comtax@jharkhand.gov.<br>on all working days (10:00am to 5:00pm                                                                                                    |
| About                                                                                                    | 📥 Download Forms                                                                                                    | Serv                                                                                                    | vice & Support                                                                                                    |                                                                                             | 🏁 Photo Gallery                                                                                                    |
| > About Us<br>> Function Of Department<br>> Contacts<br>> Organisation Chart<br>> Citizens' Charter<br>> Statistics<br>> First Discussion Paper on GST                                                                                                    | <ul> <li>New Dealer Registration Startup Business</li> <li>New Registration-Composite Deale</li> <li>Monthly Return Filing Startup</li> <li>Guarterly Return Filing Startup</li> <li>Annually Return Filing Startup</li> </ul>                                                                                                    | s 🕊 s User Man<br>>> User Man<br>>> User Man<br>>> User Man<br>>> User Man<br>>> User Man<br>>> User Man<br>>> User Man<br>>> User Man                                                                                                    | ual For JPT-Instant R<br>ual For JPT Reg. No<br>Ial For CST Amendm<br>ial For Minor Acts)<br>ial For C.S.T Profile<br>ual For e-Return<br>ual For e-Payment | eg. NEWi<br>Wi<br>ent. NEWi<br>more»                                                        | Ching of<br>Payments<br>Payments                                                                                                    |
| <ul> <li>Notice, News and Press<br/>Jeleases</li> <li>Pre-Bid Clarification Response</li> <li>The Corrigendum Document</li> <li>Jarkhand Commercial Tax RFp</li> <li>Jarkhand Commercial Tax RFp</li> <li>Commercialtax IT Vision 2020.</li> <li>Ancice related to Professional<br/>Tax</li> <li>Notice Inviting Tenders (NIT) for<br/>Jelection of Service provider for<br/>Memoration of CT-MMP</li> <li>Notice Inviting Tenders (NIT) for<br/>Jelection of Service Provider Som</li> <li>Notice Related to Online CST<br/>Amendment</li> <li>Notice Related to Register<br/>Sww.apkacm.com.</li> <li>Notice Related To Getting<br/>Registration Under Commercial<br/>Taxes Department</li> </ul> | Circular selated to Online<br>CST Amendment 11<br>Circular related to Online 11<br>Circular related to Online CST Amendment 11<br>Circular related to online CST registration 12<br>Circular related to Minor Act( L.no.929) 10<br>Notice related to Minor 14<br>Act( L.no.929) 10<br>Notice related to Online 13<br>Surviva State 14<br>Circular related to online 13<br>Circular related to online 13<br>Circular related to 00<br>Circular related to 00<br>Circular related to 00<br>Circular related to 00<br>Circular related to 00<br>Circular related to 00<br>Circular related to 00<br>Circular related to 00<br>Circular related 00<br>Circular related 00<br>Cir | Notific       0/2012     Related<br>of S.O.:<br>Rate on<br>Product       0/2012     Related<br>of S.O.:<br>Rate on<br>Product       8/2012     Rescuence       3/2012     Exempt<br>Entertal<br>on Cine<br>and Mu       1/2012     MRP rat<br>Liquors       1/2012     TOS rat<br>Contrac       7/2011     TOS rat<br>Change<br>Tax of C       7/2011     Change<br>Contrac       7/2011     Change<br>Ges,Ste<br>oil and to | ations<br>to Deletion<br>25 & Tax<br>Tobacco<br>to.<br>034<br>034<br>037<br>034<br>037<br>034<br>037<br>037<br>037<br>037<br>037<br>037<br>037<br>037       | 22/11/2012<br>03/10/2012<br>03/10/2012<br>03/10/2012<br>03/10/2012<br>16/07/2012<br>more >> | Verify Form 'C'<br>Type Form Serial No. >><br>Pe-Services<br>Minor Acts @ Note:<br>Minor Acts DEMO<br>Dealer Search @ Victory<br>Dealer Portake Returns)@<br>Dealer Portake Returns)@<br>Dealer Portake Returns)@<br>Dealer Portake Returns)<br>Dealer Portake Returns)<br>Dealer Portake Returns)<br>Dealer Portake Returns)<br>Dealer Portake Returns)<br>Dealer Definition (D)<br>Dealer Portake Returns)<br>Dealer Definition (D)<br>Dealer Portake Returns)<br>Dealer Definition (D)<br>Dealer Portake Returns)<br>Dealer Definition (D)<br>Dealer D)<br>Dealer Portake Returns)<br>Dealer D)<br>Dealer D)<br>Dealer Portake Returns)<br>Dealer D)<br>Dealer D)<br>Dealer D)<br>Dealer D)<br>Dealer D)<br>Dealer D)<br>Dealer D)<br>Dealer D)<br>Dealer D)<br>Dealer D)<br>Dealer D)<br>Dealer D)<br>Dealer D)<br>Dealer D)<br>Dealer D)<br>Dealer D)<br>Dealer D)<br>D)<br>D)<br>D)<br>D)<br>D)<br>D)<br>D)<br>D)<br>D) |

The following screen will be displayed on clicking the above link. The registered dealer will enter TIN and password for login.

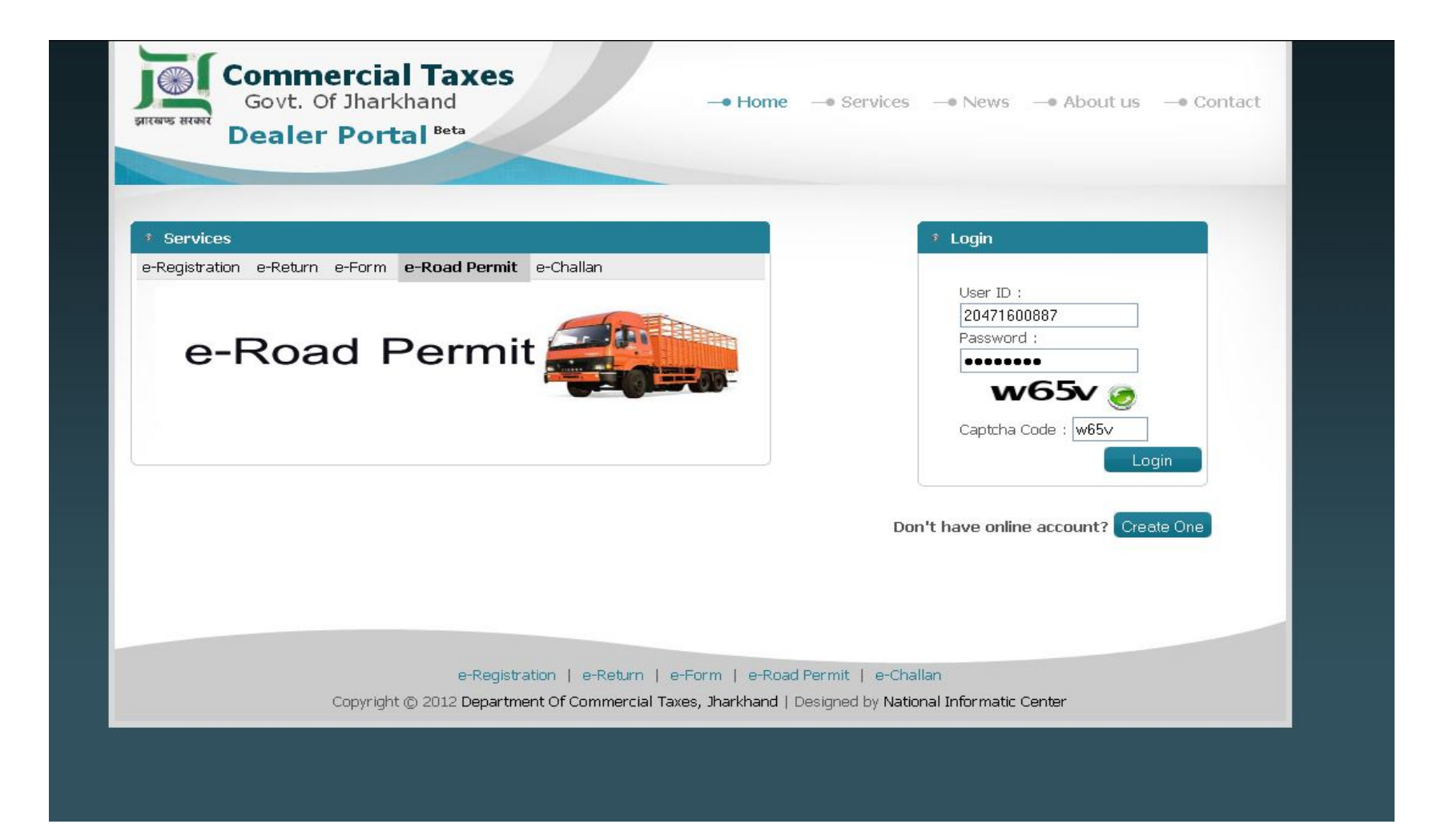

Dealer importing the goods henceforth referred to as 'Consignee' will click the link e-Road Permit – Consignee will follow the steps given in the subsequent pages to generate e-Road Permit Key Nos. giving the details of Dealer for whom goods are imported henceforth referred to as 'Consignor'. The Dealer has to click on the button 'Add' to fill the e-Road Permit new entry form.

| SEARCH ROAD PERMIT NO:       Image: Consignee         Tim       20040200007       Mobile No       9431104106         Name       JANARDAN PRASAD SINCH       Email       advsinhabp@yahoo.co.in         Name And Style Of Bussiness       EASTERN FOOD INDUSTRIES PVT.       Address: H/O SheELA SINHA, BARIATU ROAD, NEAR WATER HILL         List/Result       GO STATUS ROAD PERMIT NO TIN NAME TRADE NAME: STATE DISTRICT |            | _                                       | _                       | e-Ro           | ad Permit    |                                               |
|----------------------------------------------------------------------------------------------------|------------|-----------------------------------------|-------------------------|----------------|--------------|-----------------------------------------------|
| Consignee          TIN       20040200007       Mobile No       9431104106         Name       JANARDAN PRASAD SINGH       Email       advsinhab/@yahoo.co.in         Name And Style Of Bussiness       EASTERN FOOD INDUSTRIES PVT.       Address: H/O SHEELA SINHA, BARIATU ROAD, NEAR WATER HILL         List /Result       GO STATUS ROAD PERMIT NO TIN NAME TRADE NAME: STATE DISTRICT                                   | Add        | SEARCH ROAD F                           | PERMIT NO:              |                | Q            |                                               |
| TIN       20040200007       Mobile No       9431104106         Name       JANARDAN PRASAD SINGH       Email       advsinhabp@yahoo.co.in         Name And Style Of Bussiness       EASTERN FOOD INDUSTRIES PVT.<br>LTD.       Address: H/O SHEELA SINHA, BARIATU ROAD, NEAR WATER HILL<br>TANK, FANCHI, Jharkhand.                                                                                                    | -Consignee | • · · · · · · · · · · · · · · · · · · · |                         |                |              |                                               |
| Name       JANARDAN PRASAD SINGH       Email       advsinhabp@yahoo.oc.in         Name And Style Of Bussiness       EASTERN FOOD INDUSTRIES PVT.<br>LTD.       Address: H/O SHEELA SINHA, BARIATU ROAD, NEAR WATER HILL<br>TANK ,RANCHI,Jharkhand.         List/Result       GO STATUS ROAD PERMIT NO TIN NAME TRADE NAME: STATE DISTRICT                                                                                   | TIN        |                                         | 20040200007             |                | Mobile No    | 9431104106                                    |
| Name And Style Of Bussiness       EASTERN FOOD INDUSTRIES PVT.<br>LTD.       Address: H/O SHEELA SINHA, BARIATU ROAD, NEAR WATER HILL<br>TANK, FANCHI, Jharkhand.         List/Result                                                                                                    | Name       |                                         | JANARDAN PRASA          | ) SINGH        | Email        | advsinhabp@yahoo.co.in                        |
| GO STATUS ROAD PERMIT NO TIN NAME TRADE NAME: STATE DISTRICT                                                                                                    | Name And   | d Style Of Bussiness                    | EASTERN FOOD IN<br>LTD. | IDUSTRIES PVT. | Address: H/O | O SHEELA SINHA, BARIATU ROAD, NEAR WATER HILL |
|                                                                                                    |            |                                         |                         |                |              |                                               |
|                                                                                                    |            |                                         | 124.23                  |                |              |                                               |

Upon clicking the button 'Add' the following form shall be displayed in which the dealer has to enter the Consignor details. Upon filling the required details, the dealer has to click on the button 'Save and Next'. Enter TIN of the other dealer. If the other dealer is an unregistered dealer, then Click on the check box shown below

|                        | 99999999999999999999999999999999999999 | k if Unregistered Consignor | Mobile No | 9471325275 |  |
|------------------------|----------------------------------------|-----------------------------|-----------|------------|--|
| Name Of Consignor      | AKASH                                  | AKASH                       |           |            |  |
| Name And Style Of Buss | iness AUTOMOBILES PRTS                 |                             | ]         |            |  |
| State                  | BIHAR                                  |                             | Address : |            |  |
| District               |                                        |                             | ASHIANA   | ų, PATNA   |  |
| Pin                    | 110001                                 |                             |           |            |  |
|                        | Place o                                | of Delivery Of Goods        |           |            |  |
| Goods Shipping Addres  | PROJECT BUILDING, DH                   | URWA RANCHI                 |           |            |  |
| District               | RANCHI                                 | Pi                          | n: 111111 |            |  |
|                        |                                        | Save & Next                 |           |            |  |

Once the dealer clicks on the button 'Save and Next' the following screen shall be displayed with the Road Permit No 'Requisition Details'.

|                     | e-Road Permit Inv    | oice Details |       |                   | -            | _                |
|---------------------|----------------------|--------------|-------|-------------------|--------------|------------------|
|                     | Road Permit No:JH201 | 2-0110-00000 | 012   |                   |              |                  |
| Requisition Details |                      |              |       |                   |              |                  |
| COMMODITY GROUP     | GOODS NAME           | QUANTITY     | PRICE | NO OF<br>PACKAGES | TOTAL AMOUNT | ACTION           |
| Lubricants          |                      |              |       |                   |              | + Add<br>Invoice |
|                     | save                 | ]            |       |                   |              |                  |
|                     |                      |              |       |                   |              |                  |
|                     |                      |              |       |                   |              |                  |
|                     |                      |              |       |                   |              |                  |
|                     |                      |              |       |                   |              |                  |
|                     |                      |              |       |                   |              |                  |
|                     |                      |              |       |                   |              |                  |
|                     |                      |              |       |                   |              |                  |
|                     | Jharkhand Commercial | Tax Departme | nt    |                   |              |                  |

Click on commodity group button to search commodity. The following screen will be displayed. The related commodity list will be displayed. Select Commodity from the dropdown list. If you can not find the commodity from the list then select 'Others' from the list and enter the Goods Name in the text box provided.

|                                                                                                    | e-Ro      | ad Permit Invoice [ | etails     |                  |              |        |
|----------------------------------------------------------------------------------------------------|-----------|---------------------|------------|------------------|--------------|--------|
|                                                                                                    | Road Perr | nit No:JH2012-011   | 10-0000012 |                  |              |        |
| equisition Details                                                                                                    |           |                     |            |                  |              |        |
| COMMODITY GROUP                                                                                                    | GOODS NA  | MEQUA               | NTITY PRIC | E NO OF PACKAGES | TOTAL AMOUNT | ACTION |
| Lubricants                                                                                                    | ~         |                     |            |                  |              | + Add  |
| Industrial Gases<br>Machinery Parts<br>Plywood<br>Snmaika<br>Readymade clothes and Hosiery<br>Bicycle and Parts<br>Computer (IT Products)<br>Sanitary Goods<br>Diesel<br>Aksabetrs and similar<br>Fire Briks<br>Iron Ore<br>minerals substances (other)<br>jewelry (gold and silver jewelry)<br>Grocery Goods<br>Paints<br>tires and Tyubs (except Bicycles) | Jharkhan  | d Commercial Tax D  | epartment  |                  |              |        |

Enter the invoice details and click on 'Add' button. If you want to add more than one commodity enter details and then click on 'Add' button. Invoice details to be filled in against the Road Permit Key No. are Goods Name, Quantity, Price, No. of packages and Total Amount.

|                                                  | e-Road Permit Inv          | oice Details | -     | -                 | _            |        |
|--------------------------------------------------|----------------------------|--------------|-------|-------------------|--------------|--------|
|                                                  | Road Permit No:JH201       | 2-0110-0000  | 012   |                   |              |        |
| equisition Details                               |                            |              |       |                   |              |        |
| COMMODITY GROUP                                  | GOODS NAME                 | QUANTITY     | PRICE | NO OF<br>PACKAGES | TOTAL AMOUNT | ACTION |
| All types of motor vehicles (excluding tractors) |                            |              |       |                   |              | Add    |
| All types of motor vehicles (excluding tractors) | motor parts                | 100          | 500   | 5                 | 5000         | X      |
|                                                  |                            |              |       |                   |              |        |
|                                                  | The share of Communication | T            |       | _                 |              |        |

### After entering the commodity you can "Save" the Requisition Details.

|                                                  | e-Road Permit Inv                     | pice Details              |        |                   |              |        |
|--------------------------------------------------|---------------------------------------|---------------------------|--------|-------------------|--------------|--------|
|                                                  | Road Permit No:JH201<br>Data Saved Su | 2-0110-00000<br>cessfully | 012    |                   |              |        |
| Requisition Details                              |                                       |                           |        |                   |              |        |
| COMMODITY GROUP                                  | GOODS NAME                            | QUANTITY                  | PRICE  | NO OF<br>PACKAGES | TOTAL AMOUNT | ACTION |
| Lubricants                                       |                                       |                           |        |                   |              | Add    |
| All types of motor vehicles (excluding tractors) | motor parts                           | 100                       | 500.00 | 5                 | 5000.00      | ×      |
|                                                  | save Su                               | bmit                      |        |                   |              |        |
|                                                  |                                       |                           |        |                   |              |        |
|                                                  |                                       |                           |        |                   |              |        |
|                                                  |                                       |                           |        |                   |              |        |
|                                                  |                                       |                           |        |                   |              |        |
|                                                  |                                       |                           |        |                   |              |        |
|                                                  | Jharkhand Commercial                  | Tax Departme              | nt     |                   |              |        |

The dealer can edit the Requisition details like commodities / quantity / price etc. only till the dealer has not clicked on "Submit" button.

Click on "Submit" button to send the Requisition Details for approval by Consignor.

|                                                  | e-Road Per                            | mit Invoice Do               | etails         |                   |         |
|--------------------------------------------------|---------------------------------------|------------------------------|----------------|-------------------|---------|
| R                                                | oad Permit No<br><mark>Data Sa</mark> | :JH2012-011<br>aved Sucessfi | 0-0000<br>ully | 012               |         |
| Requisition Details                              |                                       |                              |                |                   |         |
| COMMODITY GROUP                                  | GOODS                                 | QUANTITY                     | PRICE          | NO OF<br>PACKAGES | TOTAL   |
| All types of motor vehicles (excluding tractors) | motor parts                           | 100                          | 500.00         | 5                 | 5000.00 |
|                                                  |                                       |                              |                |                   |         |
|                                                  |                                       |                              |                |                   |         |

After successful submission "Road Permit key number "and "secret code" is automatically sent to consignor's mobile for further login.

### *consignor Login Page* After successfully submission Consignor will click on Dealer Portal(e-Return) Login below on website jharkhandcomtax.gov.in

| Major Source Of T<br>Mines, Minerals, Iron & Co                                                                                                    | ax Revenue<br>bal Industries                                                                                                    |                                                                                                    |                                                                                                    |
|----------------------------------------------------------------------------------------------------|----------------------------------------------------------------------------------------------------|----------------------------------------------------------------------------------------------------|----------------------------------------------------------------------------------------------------|
| Pay Tax   Help the State t                                                                                                    | Download Forms                                                                                                    | HELPDESK IP Ph: 11580   Cal                                                                                                    | I on all working days (10:00am to 5:00pm)                                                                                                    |
| <ul> <li>About Us</li> <li>Function Of Department</li> <li>Contacts</li> <li>Organisation Chart</li> <li>Citizens' Charter</li> <li>Statistics</li> <li>First Discussion Paper on QST</li> </ul>                                                                                                    | <ul> <li>New Dealer Registration</li> <li>New Registration-Startup Business</li> <li>New Registration-Composite Dealer</li> <li>Monthly Return Filing</li> <li>Querterly Return Filing</li> <li>Annually Return Filing</li> <li>more&gt;</li> </ul>                                                                                                    | » User Manual For JPT-Instant Reg. NEW     » User Manual For JPT Reg. NEW     »User Manual For CST Amendment, NEW     »User Manual For Minor Acts)     »User Manual For C.S.T Profile     » User Manual For e-Return     » User Manual For e-Payment     more»                                                                                                    | Payne Carlos                                                                                                    |
| <ul> <li>Notice, News and Press<br/>leases</li> <li>Pre-Bid Clarification Responses</li> <li>Ch Corrigendum Document</li> <li>Jharkhand Commercial Tax RFp<br/>Document Format.</li> <li>Commercialtax IT Vision 2020.</li> <li>Notice related to Professional<br/>Tax</li> <li>Notice related to Professional<br/>Section of Service provider for<br/>implementation of CT-MMP</li> <li>Notice related to Online CST<br/>Amendment</li> <li>Notice For Tender Document<br/>Section of CT-MMP</li> <li>Notice Related to Register<br/>www.apkacm.com".</li> <li>Notice Related to Register<br/>Segistration Under Commercial<br/>Taxes Department</li> </ul> | Circulars         Circular related to Online       10/2012         Circular related to Online       10/2012         Circular related to Online       10/2012         Circular related to online       08/2012         Circular related to Minor       08/2012         Circular related to Minor       08/2012         Circular related to Minor       08/2012         Circular related to Minor       01/2012         Circular related to online       01/2012         Circular related to online       01/2012         Circular related to online       07/2011         Circular related to online       07/2011         Circular related to online       07/2011         Motion related to online       07/2011         Circular related to online       07/2011         Circular related to online       07/2011         Circular related to online       07/2011 | NotificationsRelated to Deletion<br>of S.O. 25 & Tax<br>Rate on Tobacco0.3422/11/2012Reduction rate of<br>tax on Kerosene0.270.3/10/2012Reduction rate of<br>toil0.260.3/10/2012Exemption of<br>Entertainment Tax<br>on Chema Complex<br>Chema Complex0.260.3/10/2012MRP rate of tax on<br>Liquors and<br>contracts0.250.3/10/2012TDS rate on Works<br>Contracts0.240.3/10/2012Change in rate of<br>Tax of Coal<br>Bet, Steam, Fur ander<br>oil and spare parts.0.00816/07/2012more >>0.00816/07/2012 | Verify Form 'C'<br>Type Form Serial No. >><br>Period Content of the series of the series o |

After the Consignor clicks on the button 'Dealer Portal(e-Return)' the following screen will be displayed. He has to click on the link 'e-Road Permit' as shown below.

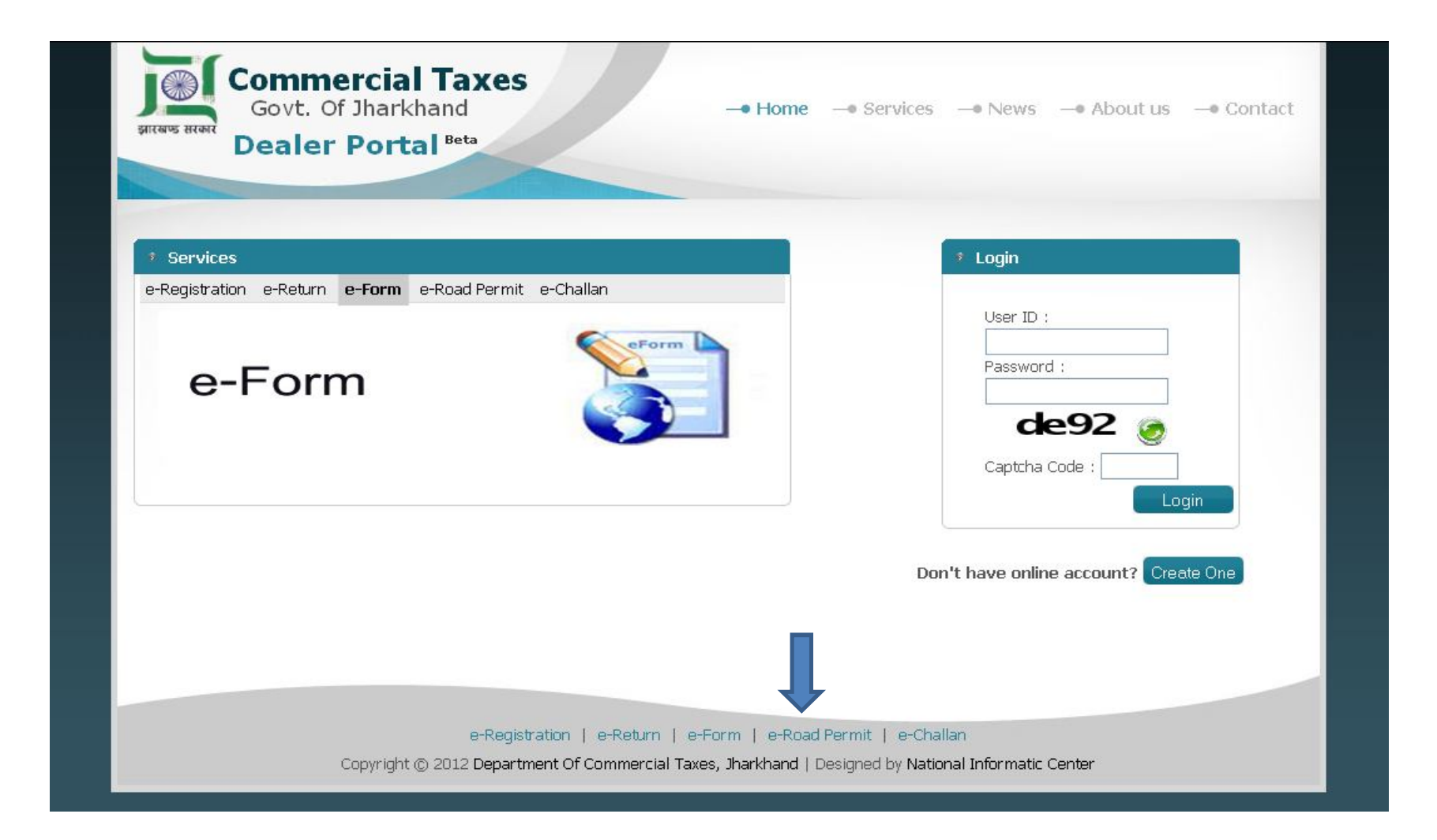

The dealer has to enter the Road Permit key number and secret code as send on consignor's mobile and then click on the button 'Login

| Govt. Of Jharkhand<br>Dealer Portal Beta                     | -• Home -• Services                                                                                                    |                                                                                                    |
|--------------------------------------------------------------|----------------------------------------------------------------------------------------------------|----------------------------------------------------------------------------------------------------|
|                                                              |                                                                                                    |                                                                                                    |
| e-Registration e-Return e-Form e-Road Permit of<br>e-Payment | e-Chailan  e-Chailan  e-Road Permit(Consignor)  capad Permit No : JH2012-0110-0000012  Secret Code : •••••  Captcha : ppkpl  Login  ent Of Commercial Taxes, Jharkhand   Designed by Nat | User TD :<br>Password :<br>Password :<br>Captcha Code :<br>Login<br>have online account? Create One |

The consignor has to enter the details of dispatch of goods, invoice no and invoice date and Transporter details, Possible Entry Location in Jharkhand(select district). Once the details are filled, the consignor has to click on the button 'Add'. After filling the details, the consignor has to click on the button 'Save'. After the dealer save the Transporter name and address. Once you click "Submit" button, Consignor cannot edit any details.

|                                      |                               |                              |                  | E-Ro           | ad Peri        | mit             |                              |               |                                                 |                                  |                     |        |
|--------------------------------------|-------------------------------|------------------------------|------------------|----------------|----------------|-----------------|------------------------------|---------------|-------------------------------------------------|----------------------------------|---------------------|--------|
|                                      |                               |                              | R                | oad Permit No  | JH2012-0       | 110-0000012     |                              |               |                                                 |                                  |                     |        |
| CONSIGNOR DETAILS                    |                               |                              |                  |                |                |                 |                              |               |                                                 |                                  |                     |        |
| TIN                                  |                               | 99999999999                  |                  |                | 1              | lame Of Consig  | gnor                         | AKASH         | ł                                               |                                  |                     |        |
| Name And Style Of Bussiness          | :                             | AUTOMOBILES                  | PRTS             |                |                | Address         |                              | ASHIA         | NA "PATNA                                       |                                  |                     |        |
| District/State                       |                               | PATNA / BIHAR                |                  |                | E              | in              |                              | 11000         | )1                                              |                                  |                     |        |
| Mobile No                            |                               | 9471325275                   |                  |                | E              | Email           |                              | aksha         | ykrray@gmail.com                                |                                  |                     |        |
| CONSIGNEE DETAILS                    |                               |                              |                  |                |                |                 |                              |               |                                                 |                                  |                     |        |
| TIN                                  |                               | 20730306307                  |                  |                | ł              | lame Of Consig  | gnee                         | SUCH          | IT PRASAD SINHA                                 |                                  |                     |        |
| Name And Style Of Bussiness          |                               | M/S BABA PROJ                | ECTS PVT LTD     |                |                | Address         |                              | BARIA         | TU HOUSING COLON"                               | G RANCHI                         |                     |        |
| City                                 |                               | RANCHI                       | RANCHI State     |                |                | Jhark           | chand                        |               |                                                 |                                  |                     |        |
| Mobile No                            |                               | 9431106795                   | 9431106795 Email |                |                | rishin          | aranjan@gmail.com            |               |                                                 |                                  |                     |        |
| PLACE OF DELIVERY O                  | FGOODS                        |                              |                  |                |                |                 |                              |               |                                                 |                                  |                     |        |
| Goods Shipping Address               |                               | PROJECT BUIL                 | DING,DHURWA      | RANCHI         | 4              | State           |                              | Jhark         | hand                                            |                                  |                     |        |
| District                             |                               | RANCHI                       |                  |                | F              | Pin             |                              | 11111         | 11                                              |                                  |                     |        |
| DISPATCH OF GOODS                    |                               |                              |                  |                |                |                 |                              |               |                                                 |                                  |                     |        |
| Expected Date of Delivery of 0       | Goods (dd/mm/yyyy)            |                              |                  |                | 20/12/2        | 012             |                              |               | <b>-</b> .                                      |                                  | •                   |        |
| Shipping Date (dd/mm/yyyy)           |                               |                              |                  |                | 25/11/2        | 012             | <                            |               | Enter expe                                      | cted Date                        | 3 &                 |        |
|                                      |                               |                              |                  | ~              | Place of [     | Dispatch Same a | as Consignor                 | Address       | shinning D                                      | ate                              |                     |        |
| Place of Dispatch                    | date                          |                              |                  |                | ASHIA<br>11000 | NA ,PATNA,<br>1 | PATNA,                       | BIHAR,        |                                                 |                                  |                     |        |
| Click Here : Invoice Details         |                               |                              |                  |                |                |                 |                              |               |                                                 |                                  |                     |        |
| COMMODITY NAME                       | INVOICE NO                    | INVOICE DATE<br>(DD/MM/YYYY) | QUANTITY         | Y PRICE        |                | NO OF PA        | CKAGES                       | TOTAL A       | MOUNT                                           |                                  |                     |        |
| motor parts                          | inv101                        | 25/11/2012                   | 100              | 500.00         |                | 5               |                              | 5000.00       |                                                 |                                  |                     |        |
| Gross Total                          |                               |                              |                  |                |                |                 |                              | 5000.0        |                                                 |                                  |                     |        |
| Click Here : Transport Details       |                               |                              |                  |                |                |                 |                              |               |                                                 |                                  |                     |        |
| MODE OF<br>TRANSPORT/VEHICLE<br>TYPE | VEHICLE<br>REGISTRATION<br>NO | TRANSPORT                    | ER NAME          | TRANSPORT      | FER ADD        | RESS            | CONSIGN<br>DATE (D<br>/YYYY) | IMENT<br>D/MM | CONSIGNMENT<br>NOTE<br>NO/RAILWAY<br>RECEIPT NO | POSSIBLE<br>LOCATION<br>JHARKHAI | ENTRY<br>IN Z<br>ND | ACTION |
| Truck/Lorry 🔽 🔄                      |                               |                              |                  |                |                |                 |                              |               |                                                 |                                  |                     | Add    |
| Truck                                | BR-3175                       | RAJESH                       |                  | RAJA BAZAR PAT | Save           |                 | 25/11/201                    | 2             | 12345                                           | DHANBAD                          | [                   | Del    |
|                                      |                               |                              |                  | L              | Jave           |                 |                              |               |                                                 |                                  |                     |        |

Enter Transporter details

#### Print e-Road Permit Document

click the button 'Print' to get automatically e-Road Permit copy (JVAT 504 G)

|                                 | E-RO                      | OAD PERMIT                      |                           |
|---------------------------------|---------------------------|---------------------------------|---------------------------|
| Data saved sucessfully          |                           |                                 |                           |
|                                 | e-Road Permit No: 🚚       | 2012-0635-0000008               |                           |
| CONSIGNOR DETAILS               |                           |                                 |                           |
| TIN                             | 20840306150               | Name Of Consign                 | OF AKSHAY                 |
| Name And Style Of Bussiness     | telecom equipments        | Address                         | ashiana , raja bazar      |
| District/State                  | PATNA / BIHAR             | Pin                             | 110001                    |
| Mobile No                       | 9471325275                | Email                           | akshaykrray@gmail.com     |
| CONSIGNEE DETAILS               |                           |                                 |                           |
| TIN                             | 20471600887               | Name Of Consignee               | VIJAY KUMAR BHATIA        |
| Name And Style Of Bussiness     | M/S VICTOR MACHINE TOOLS. | Address                         | KATRAS ROAD., DHANBAD     |
| City                            | null                      | State                           | Jharkhand                 |
| Mobile No                       | 9471712032                | Email                           | vmt_dhanbad29@yahoo.co.in |
| PLACE OF DELIVERY OF            | GOODS                     |                                 |                           |
| Goods Shipping Address          | ranchi                    | State                           | Jharkhand                 |
| District                        | RANCHI                    | Pin                             | 111111                    |
| DISPATCH OF GOODS               |                           |                                 |                           |
| Expected Date of Delivery of Go | ods (dd/mm/yyyy)          | 30/11/2012                      |                           |
| Shipping Date (dd/mm/yyyy)      |                           | 25/11/2012                      |                           |
|                                 |                           | Place of Dispatch Same          | as Consignor Address      |
| Place of Dispatch               |                           | ashiana , raja<br>BIHAR, 110001 | a bazar, PATNA,           |
| Click Here : Invoice Details    |                           |                                 |                           |
| Click Here : Transport Details  |                           |                                 |                           |
| show to the the sport coolding  |                           |                                 |                           |

The self generated Road Permit should to be carried by the driver / transporter along with the consignment during its entry into the state of Jharkhand. It should be produced by the driver / transporter before the authority of the Commercial Taxes on interception or otherwise at any place within the state.

| FORM JVAT 504 G                      |                               |                                        | 3.0                    |                                       | JH2                                          | 012-7431-0000007                           |  |
|--------------------------------------|-------------------------------|----------------------------------------|------------------------|---------------------------------------|----------------------------------------------|--------------------------------------------|--|
| -                                    |                               | GOVERNA                                | MENT OF JHAR           | KHAND                                 |                                              |                                            |  |
|                                      |                               | COMMERCIA                              | AL TAXES DEPA          | RTMENT                                |                                              |                                            |  |
|                                      |                               | FO                                     | RM JVAT 504 G          | i                                     |                                              |                                            |  |
|                                      |                               | e-Road Pe                              | rmit[ Form of P        | Permit ]                              |                                              |                                            |  |
|                                      |                               | [S                                     | ee Rule 42(2)(b)]      |                                       |                                              |                                            |  |
| 1.NAME OF DEALER BY                  | WHOM THE PERM                 | AIT IS ISSUED WI                       | TH TIN NUMBER          | 2                                     |                                              |                                            |  |
|                                      | Name:RANJAN KUM               | AR                                     | 10000                  | the second second                     | TIN:20040306895                              |                                            |  |
| 2.NAME AND ADDRESS                   | OF THE CONSIGN                | OR                                     |                        |                                       |                                              |                                            |  |
| TIN                                  |                               | 999999999999                           | Nam                    | ne Of Consignor                       | Rakesh Kumar                                 | Bishwal 10                                 |  |
| Name And Style Of Bu                 | ussiness                      | Name & style Te                        | st                     | Address                               | Ranchi, Jha                                  | rkhand                                     |  |
| District/State                       |                               | BILASPUR/CHATTISC                      | GARH                   | Pin                                   | 89745                                        | 6                                          |  |
| Mobile No                            |                               | 8797779525                             | CANTRACT.              | Email                                 | bishwal.rakeshkuma                           | r87@gmail.com                              |  |
| 3.NAME AND ADDRESS                   | OF THE CONSIGN                | 3 3                                    |                        |                                       |                                              |                                            |  |
| TIN                                  |                               | 20040306895                            | Nam                    | e Of Consignee                        | RANJAN K                                     | UMAR                                       |  |
| Name And Style Of Bu                 | ussiness C                    | M/S RAM KRIPAL SIN<br>ONSTRUCTION PVT. | NGH<br>LTD.            | Address                               | 702, PANCHWATI PLAZA                         | , KUTCHERY ROAD                            |  |
| City                                 | 1                             | RANCHI                                 |                        | State                                 | Jharkha                                      | and                                        |  |
| Mobile No                            |                               | 6512207083                             |                        | Email                                 | info@rkscj                                   | ol.org                                     |  |
| 4.PLACE OF DISPATCH                  |                               |                                        |                        |                                       |                                              |                                            |  |
|                                      |                               | Ranchi, Jharkhand,                     | BILASPUR, CHATT        | ISGARH, 897456                        |                                              |                                            |  |
| 5.DESTINATION                        |                               |                                        |                        |                                       |                                              |                                            |  |
| Goods Shipping Add                   | dress                         | Ranchi, Jharkhan                       | d                      | State                                 | Jharkha                                      | and                                        |  |
| District                             |                               | RANCHI                                 | 5 9                    | Pin                                   | 83400                                        | 4                                          |  |
| 6.Name of notified railway           | station/other place,          | from where delive                      | ry is to be taken      | A                                     | ttached as Transport De                      | tails section                              |  |
| 7.Number and Date of                 | The sector (in )              | allower marks                          | VT Manager             | A                                     | ttached as Transport De                      | tails section                              |  |
| 8.Description of Consignme           | nt Della                      |                                        |                        | I - I LIAI I                          | Details attached as An                       | nexure-A                                   |  |
| 9.Seller's invoice/forwardir         | ng note number and a          | date                                   | a a a manage           | and a second of                       | Details attached as An                       | nexure-A                                   |  |
| 10.Mode of Transport(Vehic           | cle No)                       |                                        |                        | Attached as Transport Details section |                                              |                                            |  |
|                                      |                               |                                        |                        |                                       |                                              |                                            |  |
| TRANSPORT DETAILS                    |                               |                                        |                        |                                       |                                              |                                            |  |
| MODE OF<br>TRANSPORT/VEHICLE<br>TYPE | VEHICLE<br>REGISTRATION<br>NO | TRANSPORTER<br>NAME                    | TRANSPORTER<br>ADDRESS | CONSIGNMENT<br>DATE                   | CONSIGNMENT<br>NOTE NO/RAILWAY<br>RECEIPT NO | POSSIBLE ENTRY<br>LOCATION IN<br>JHARKHAND |  |
| Truck 5469                           |                               | Test transport                         | Test Transport         | 18/11/2012                            | 5289                                         | Ranchi                                     |  |
| Truck                                | 5469                          | name                                   | address                |                                       |                                              |                                            |  |

## ANNEXURE- A with invoice details can be seen on next page.

| FORM JVAT 504 G |            |              |                        |                               |                   | JH2012-0635-0000008 |
|-----------------|------------|--------------|------------------------|-------------------------------|-------------------|---------------------|
|                 |            | G<br>COI     | OVERNMEN<br>Mmercial 1 | T OF JHARKHA<br>FAXES DEPARTM | ND<br>AENT        |                     |
|                 |            |              | ANN                    | EXURE -A                      |                   |                     |
|                 |            | e-Road P     | ermit (F               | Form of Pe                    | ermit)            |                     |
|                 |            | _            | INVO:                  | ICE Details                   |                   |                     |
|                 |            |              |                        |                               |                   |                     |
| COMMODITY NAME  | INVOICE NO | INVOICE DATE | QUANTITY               | PRICE                         | NO OF<br>Packages | TOTAL AMOUNT        |
| water pipe      | wt0122     | 24/11/2012   | 5                      | 1000.00                       | 5                 | 5000.00             |

### How to take Print out of e-Road Permit in different browser with logo.

| Fo take a print out ,Plz<br>Images].                                                                                                    | first change the [Page Setup]                                                                                                    | as page size A4, check [Print B                                                                                                    | ack Ground Colors &                                                                                                    |
|----------------------------------------------------------------------------------------------------|----------------------------------------------------------------------------------------------------|----------------------------------------------------------------------------------------------------|----------------------------------------------------------------------------------------------------|
| In Internet Explorer                                                                                                    |                                                                                                    | In Mozilla Firefox                                                                                                    |                                                                                                    |
| Page Setup<br>Page Options<br>Page Sas<br>At<br>Potrat<br>Potrat | Margers (milmeters)       Left:       Right:       1       Roton:       1       Footer:       Entopy-       Entopy-       Entopy- | Page Setup       Format & Options       Format       Orientation:       Scale:       100       %       Scale:       100       %       Scale:       100       %       Shink to fit Page Width       Options       Ø Print Sackground (colors & images) | Page Setup<br>Format & Options   Margins & Header/Fonter<br>Margins (millioneters)<br>I set<br>I set<br>I |
| Change fort                                                                                                    | OK Cancel                                                                                                    | Cancel                                                                                                    | OK Cancel                                                                                                    |

Consignee have to enter with the same Tin and Password in dealer portals and have to check with date that 'I have received the consignment on date' and finally click on 'Received' button.

| _                  |                | e-R     | toad Permit In  | voice Details |        |                   |                 |
|--------------------|----------------|---------|-----------------|---------------|--------|-------------------|-----------------|
|                    |                | Road Pe | rmit No:JH20    | 12-9692-000   | 00004  |                   |                 |
| Invoice Details    | Requisition De | tails   |                 |               |        |                   |                 |
| COMMODITY<br>GROUP | GOODS<br>NAME  | INVOICE | INVOICE<br>DATE | QUANTITY      | PRICE  | NO OF<br>PACKAGES | TOTAL<br>AMOUNT |
| Lubricants         | demo           | 1001    | 23/11/2012      | 1             | 200.00 | 5                 | 1000.00         |
|                    |                |         | Receiv          | ed            |        |                   |                 |
|                    |                |         |                 |               |        |                   |                 |

A message will be displayed as "Consignment Received".

|                | _             | e-        | Road Permit Ir               | voice De           | tails           |              |
|----------------|---------------|-----------|------------------------------|--------------------|-----------------|--------------|
|                |               | Road Pe   | ermit No:JH20<br>Consignment | 12-9692<br>Receive | 2-0000004<br>ed |              |
| nvoice Details | Requisition D | etails    |                              |                    |                 |              |
| COMMODITY G    | ROUP G        | DODS NAME | QUANTITY                     | PRICE              | NO OF PACKAGES  | TOTAL AMOUNT |
| Lubricants     | de            | mo        | 1                            | 200.00             | 5               | 1000.00      |
|                |               |           |                              |                    |                 |              |
|                |               |           |                              |                    |                 |              |